3-2-8. メールの転送を設定

Microsoft 365のメールボックスに届いたメールを、他のメールアドレスへ転送する場合、以下の手順で操作を行ってください。

1. 画面右上の[設定]アイコンをクリックします。

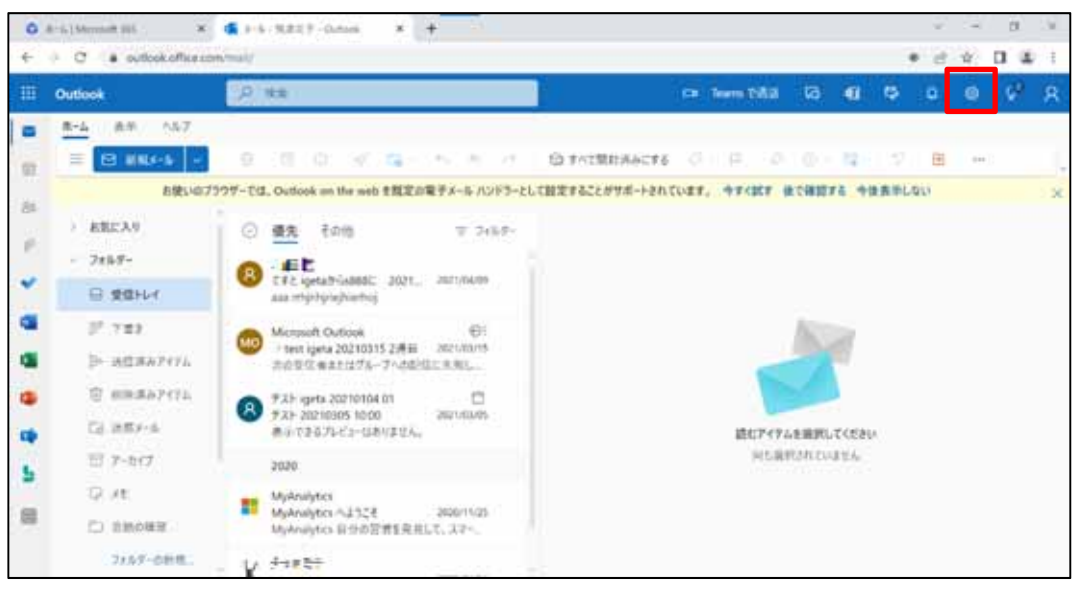

2. [Outlook のすべての設定を表示]をクリックします。

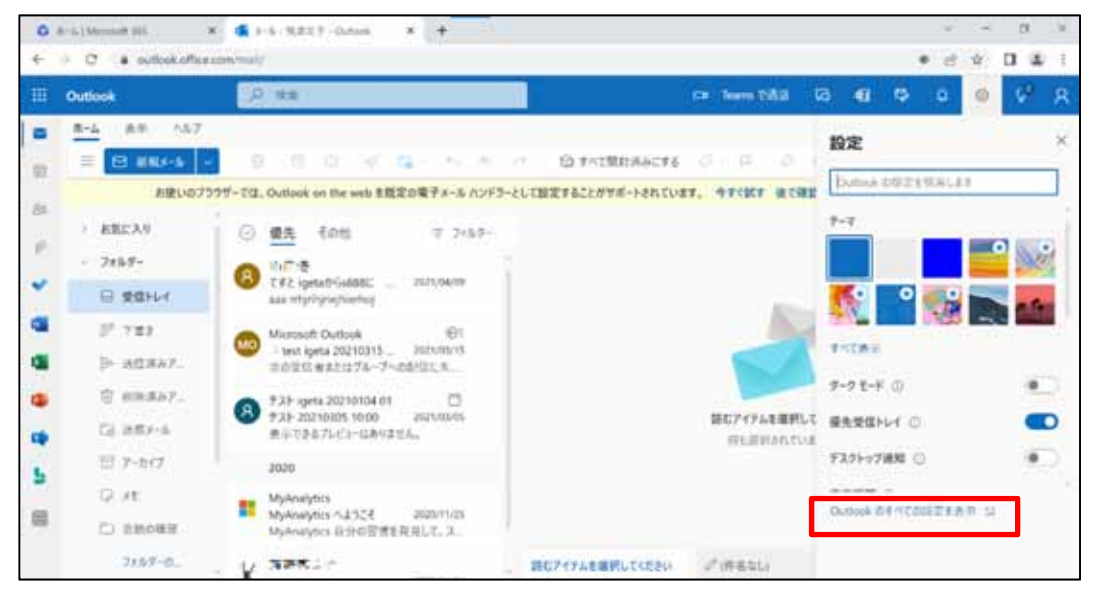

3. [メール]内の[転送]をクリックします。

| 設定                                                     | LIPON                                                                                                    | 転送                                                                                                    | ×. |
|--------------------------------------------------------|----------------------------------------------------------------------------------------------------|----------------------------------------------------------------------------------------------------|----|
| 112119月<br>〇 全村<br>〇 大小<br>〇 下之命<br>子 道明五<br>クインジが正正在市 | <ul> <li>作成と設備</li> <li>前付フアイル</li> <li>ホール</li> <li>一種助用</li> <li>逆原メール</li> <li>アウションのカスタマイズ</li> <li>メールモ同期</li> <li>メッセージの知り信い</li> <li>転送</li> <li>自動応答</li> <li>アイテム保持ポリシー</li> <li>SAMAME</li> <li>ヴォーア</li> </ul> | Berner-Albertoppint Barrars.<br>Barrars<br>J-Achille<br>Barrars<br>Barrars<br>Barrara |    |

4. [転送を有効にする]のチェックボックスをクリックして、有効にします。

| 設定        | 1-(P2)-         | 転送                      | ×     |
|-----------|-----------------|-------------------------|-------|
| P szeka   | 作用と正信           | 賞士へのメールを対応アカウントに転送できます。 |       |
| 0.98      | 301127-f34      | 🔜 机试去和35公平点             |       |
| ET x-6    | A-5<br>15.65.00 | メールの転送先                 |       |
| DI FER    |                 | ホール アドレスモス カレオください      |       |
| A 205     | 法现34日           | Bisenzevt-Sold-esere    |       |
| クイックは定をあり | アクションのカスタマイズ    |                         |       |
|           | ×+1%至四期         |                         |       |
|           | メナセージの取り用い      |                         |       |
|           | 62              |                         |       |
|           | 自動応要            |                         |       |
|           | アイテム保持ポリシー      |                         |       |
|           | S/MIME          |                         |       |
|           | dx - T          | 1                       | 1013E |

5. [メールの転送先:]内の[メールアドレスを入力してください]に転送先のメールアドレスを入力して[保存]をクリックします。

| 設定                 | レイアウト        | - 転送 ×                      |
|--------------------|--------------|-----------------------------|
| ▶ 設定を検索            | 作成と返信        | 自分へのメールを別のアカウントに転送できます。     |
| ② 全校               | 添付ファイル       | ✓ 輸送を有効にする                  |
| 🖾 X-1/2            | h-h          | X-R-04送先:                   |
| 一 予定表              | 一括処理         | s88800000_jPu.tsukuba.ac.jp |
| x <sup>4</sup> 連絡先 | 迷惑メール        | ✓ 販送されたメッセージのコピーを保持する       |
| クイック設定を表示          | アクションのカスタマイズ |                             |
|                    | メールを同期       |                             |
|                    | メッセージの取り扱い   |                             |
|                    | NEB.         |                             |
|                    | 自動応答         |                             |
|                    | アイテム保持ポリシー   |                             |
|                    | S/MIME       |                             |
|                    | 17 B7        | · 保存 被束                     |

[転送されたメッセージのコピーを保持する]にチェックすると、転送したメールが Microsoft 365 に残ります。

チェックなしの場合、転送したメールはMicrosoft 365から削除されます。